# PANDUAN PENGISIAN PORTAL MAHASISWA SISTEM MANAJEMEN KAMPUS STKIP WIDYA YUWANA MADIUN

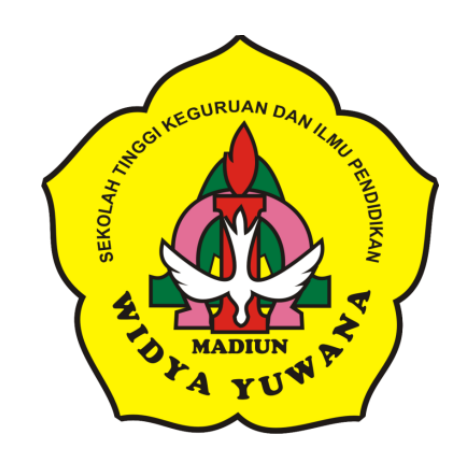

# STKIP WIDYA YUWANA MADIUN 2016

# PANDUAN PENGISIAN PORTAL MAHASISWA SISTEM MANAJEMEN KAMPUS

I. Alamat web Sistem Manajemen Kampus STKIP Widya Yuwana Madiun http://akademik.widyayuwana.ac.id

## II. Tampilan Login Portal Mahasiswa

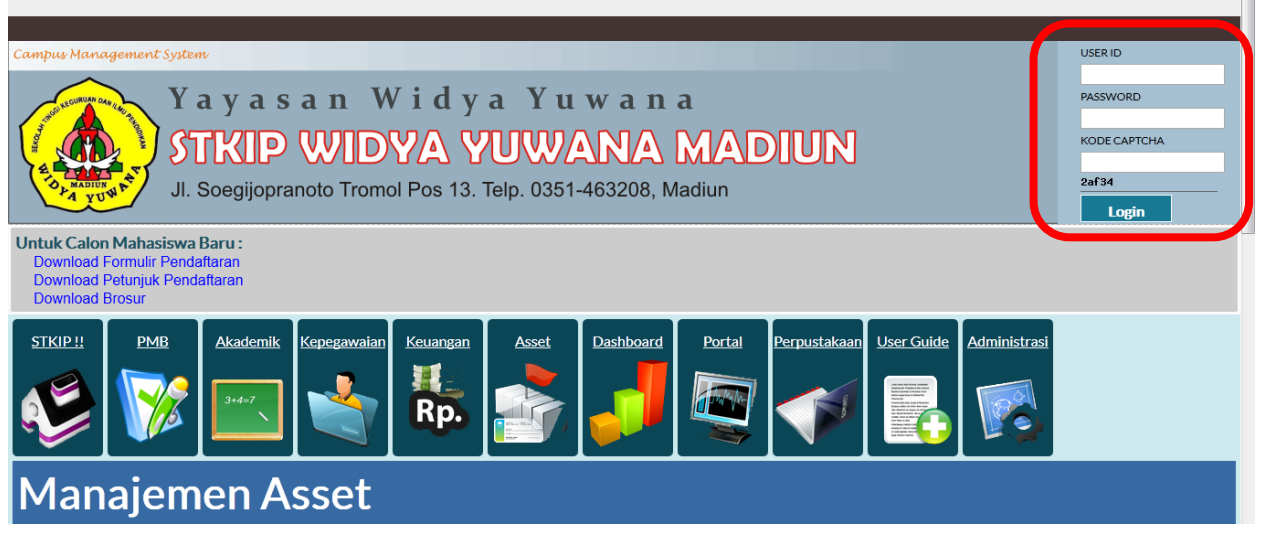

- a. Masukkan User ID dan Password pada kolom sebelah kanan atas.
- b. User ID dan password secara default adalah nomor NIDN (bagi yang memiliki NIDN) dan nomor dosen (sesuai dengan yang diinputkan admin).
- c. Masukkan Kode Captcha yang muncul pada kolom kode captcha yang sudah ada.
- d. Setelah User ID, Password dan Kode Captcha telah terisi maka klik tombol "Login".

#### III. Tampilan Portal Mahasiswa

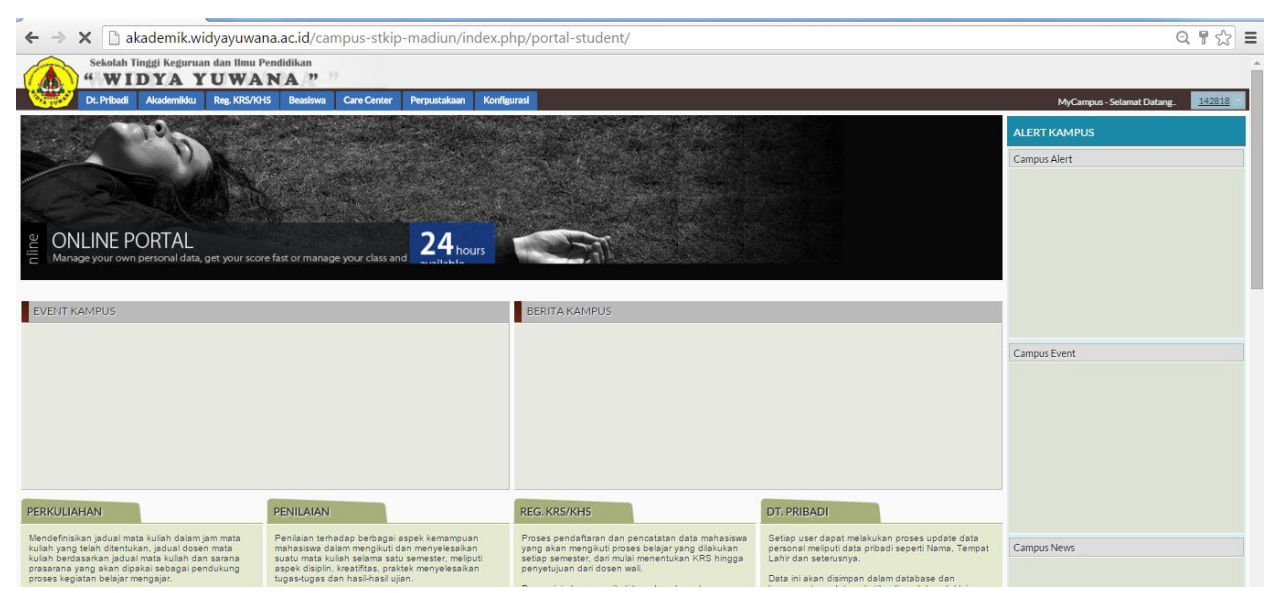

#### IV. Menu Konfigurasi

a. Profil Pengguna

|   | Sekola<br>" W | h Tinggi Kegurua<br>IDYA Y | n dan Ilmu Pendidik<br><b>UWANA</b> | kan                 |              |             |       |             |                        |      |
|---|---------------|----------------------------|-------------------------------------|---------------------|--------------|-------------|-------|-------------|------------------------|------|
|   | Dt. Priba     | adi Akademikku             | Reg. KRS/KHS Be                     | easiswa Care Center | Perpustakaan | Konfigurasi |       |             |                        |      |
|   | USER APLIK    | ASI                        |                                     |                     |              |             |       |             | li                     | ihat |
| 1 | # User ID     | Kelompok User              | Nama                                |                     |              |             | Email | No. Telepon | Tanggal<br>Pendaftaran |      |
| - | . 142818      | Mahasiswa                  | sosialisasi mahasisw                | wa                  |              |             |       |             |                        | 7    |
| 1 |               |                            |                                     |                     |              |             |       |             |                        |      |

Digunakan untuk melihat profil pengguna dan menyesuaikan nama, email dan telepon.

Klik tombol 🗾 untuk mengupdate data user.

| Sekolah Tinggi H    | A YUWAN               | ndidikan             |              |             |
|---------------------|-----------------------|----------------------|--------------|-------------|
| Dt. Pribadi Akad    | emikku Reg. KRS/KHS   | Beasiswa Care Center | Perpustakaan | Konfigurasi |
| USER APLIKASI       |                       |                      |              | lihat       |
| User ID             | 142818                |                      |              |             |
| Kelompok User       | Mahasiswa             |                      |              |             |
| Nama                | sosialisasi mahasiswa |                      |              |             |
| Email               |                       |                      |              |             |
| No. Telepon         |                       |                      | III          |             |
| Tanggal Pendaftaran |                       |                      |              |             |
| ACTIVATIONDATE      |                       |                      |              |             |
| Alamat              | 100.20.11.110         |                      |              |             |
|                     | Submit Rese           | t                    |              |             |

Isilah nama lengkap, email dan nomor telepon pada isian yang disediakan. Setelah terisi semua klik tombol "Submit" dan akan tampil hasilnya seperti di bawah ini.

| Sekolah Tinggi Keguruan dan Ilmu Pendidikan " WIDYA YUWANA "                      |                        |  |  |  |  |  |  |  |  |  |  |  |
|-----------------------------------------------------------------------------------|------------------------|--|--|--|--|--|--|--|--|--|--|--|
| Dt. Pribadi Akademikku Reg. KRS/KHS Beaslowa Care Center Perpustakaan Konfigurasi |                        |  |  |  |  |  |  |  |  |  |  |  |
| JSER APLIKASI                                                                     |                        |  |  |  |  |  |  |  |  |  |  |  |
|                                                                                   |                        |  |  |  |  |  |  |  |  |  |  |  |
| No. Telepon                                                                       | Tanggal<br>Pendaftaran |  |  |  |  |  |  |  |  |  |  |  |
| 081                                                                               | 7                      |  |  |  |  |  |  |  |  |  |  |  |
|                                                                                   | No. Telepon<br>081     |  |  |  |  |  |  |  |  |  |  |  |

#### b. Ganti Password

| a se     | w I      | inggi K<br>DY | egurua<br>A Y | n dan I | Imu Pe | ndidil<br>N A | an<br>99 | ,           |       |
|----------|----------|---------------|---------------|---------|--------|---------------|----------|-------------|-------|
| Dt.      | Pribadi  | Akade         | emikku        | Reg. K  | RS/KHS | Be            | asiswa   | Care Center | Perpu |
| GANTI PA | ASSW     | 'ORI          | D             |         |        |               |          |             |       |
|          | U        | ser ID        | 142818        | 3       |        |               |          |             |       |
| I        | Password | Lama          |               |         |        |               | 111      |             |       |
|          | Passwor  | d Baru        |               |         |        |               | 111      |             |       |
| Confirm  | Passwor  | d Baru        |               | _       |        |               | !!!      |             |       |
|          |          |               | Subn          | nit     | Res    | et            |          |             |       |

Digunakan untuk mengganti password user.

Isikan password lama pada isian password lama, dan password yang diinginkan pada isian password baru. Kemudian ulangi password baru pada isian confirm password baru. Setelah diganti semua klik tombol "Submit".

#### V. Menu Data Pribadi

#### a. Data Pribadi

| Sekolah Ti            | nggi Kegi<br>DYA | uruan da    | WAN          | didikan      |                   |              |             |
|-----------------------|------------------|-------------|--------------|--------------|-------------------|--------------|-------------|
| Dt. Pribadi           | Akademil         | kku Rej     | , KRS/KHS    | Beasiswa     | Care Center       | Perpustakaan | Konfigurasi |
| HASISWA               |                  |             |              |              |                   |              |             |
| Kada Dandal           | iteres IP        |             |              |              |                   |              |             |
| Kode Peridai          |                  | 1/201421    |              |              |                   |              |             |
|                       | NPM 14           | 2818        |              |              |                   |              |             |
|                       | Nama so:         | sialisasi m | ahasiswa     |              |                   |              |             |
| Jenis Ke              | lamin La         | aki-Laki    | •            |              |                   |              |             |
| Tempat                | Lahir ma         | adiun       |              | III          |                   |              |             |
| Tanggal               | Lahir 19         | 90-01-14    |              |              |                   |              |             |
| A                     | gama K           | atolik      | •            |              |                   |              |             |
| Golongan              | darah G          | olongan A   | •            |              |                   |              |             |
| Status Pernil         | kahan B          | elum Men    | kah 🔻        | -            |                   |              |             |
| Kewarganeg            | aráan M          | varga Neg   | ara Indonesi | a 🔻          |                   |              |             |
| А                     | lamat            |             |              |              |                   |              |             |
|                       | Kota A           | cob Parat   | Kab          |              | •                 |              | 1           |
| Pn                    | opinsi B         | ali         | NaD.         | •            |                   |              |             |
| N                     | egara A          | Igeria      |              |              |                   |              |             |
| No. Te                | lepon            |             |              |              |                   |              |             |
| N                     | lo. HP           |             |              |              |                   |              |             |
|                       | Email mł         | ns@gmail.c  | :om          |              |                   |              |             |
| Jenis Maha            | siswa R          |             |              |              |                   |              |             |
| Jenis Status Maha     | siswa 🗛          |             |              |              |                   |              |             |
| Tanggal Pendat        | taran            |             |              |              |                   |              |             |
| Iopic Dondat          | Haran            |             |              |              |                   |              |             |
| Tahun Akademik Pendar | ftaran 2         | 014/2015    | •            |              |                   |              |             |
| Periode Pendar        | ftaran G         | asal 2014   | /2015 ▼      |              |                   |              |             |
| Prodi Pendaf          | ftaran S         | 1 Ilmu Per  | didikan Teo  | logi 🔻       |                   |              |             |
| Kelas Akademik Pendaf | ftaran 2         | 0141 Sem    | ester 1 Kelo | mpok 1 🔻     |                   |              |             |
| Semester Akademik Dea | adline G         | ienap 202   | 1/2022 🔻     |              |                   |              |             |
| Tahun Akad            | demik 2          | 014/2015    | •            |              |                   |              |             |
| Periode Akao          | demik G          | asal 2014   | /2015 🔻      |              |                   |              |             |
| Program               | Studi S          | 1 Ilmu Per  | didikan Teo  | ologi 🔻      |                   |              |             |
| Kelas Akad            | demik 2          | 0141 Sem    | ester 1 Kelo | mpok 1 🔻     |                   |              | _           |
| Doser                 | 1 Wall           |             | 0065         | Antonius Vin | dei Eresto G., S. | S., M.Hum    |             |
|                       |                  | Submit      | Reset        | Ł            |                   |              |             |

Digunakan untuk input data pribadi mahasiswa.

Petunjuk pengisian (pengisian hanya dilakukan untuk kolom yang berwarna putih, kolom yang berwarna abu-abu diabaikan saja).

- 1) Nama  $\rightarrow$  isilah nama lengkap Anda sesuai dengan ijasah
- 2) Jenis Kelamin  $\rightarrow$  pilih jenis kelamin Anda
- 3) Tempat Lahir  $\rightarrow$  isilah tempat lahir Anda
- 4) Tanggal Lahir  $\rightarrow$  isilah tanggal lahir Anda
- 5) Agama → pilih agama Anda
- 6) Golongan Darah  $\rightarrow$  pilih golongan darah Anda
- 7) Status Pernikahan  $\rightarrow$  pilih status pernikahan Anda
- 8) Kewarganegaraan  $\rightarrow$  pilih kewarganegaraan Anda
- 9) Alamat  $\rightarrow$  isilah alamat asal Anda
- 10) Kota  $\rightarrow$  pilih kota asal Anda
- 11) Propinsi  $\rightarrow$  pilih propinsi asal Anda
- 12) Negara  $\rightarrow$  pilih negara asal Anda
- 13) Nomor Telepon  $\rightarrow$  isilah nomor telepon Anda

- 14) Nomor HP  $\rightarrow$  isilah nomor HP Anda
- 15) Email  $\rightarrow$  isilah alamat email Anda
- 16) Tahun Akademik Pendaftaran → pilih tahun akademik saat Anda masuk ke STKIP Widya Yuwana
- Periode Pendaftaran → pilih periode pendaftaran saat Anda masuk ke STKIP Widya Yuwana
- 18) Prodi Pendaftaran → pilih program studi saat Anda masuk ke STKIP Widya
   Yuwana
- 19) Kelas Akademik Pendaftaran  $\rightarrow$  pilih kelas wali studi semester sebelumnya
- 20) Semester Akademik Deadline → pilih batas maksimal studi Anda, dengan perhitungan Tahun Akademik masuk ditambah 6 (*contoh masuk tahun 2013 semester gasal berarti semester akademik deadline adalah 2019 semester genap*)
- 21) Tahun Akademik  $\rightarrow$  pilih tahun akademik saat ini
- 22) Periode Akademik  $\rightarrow$  pilih semester sebelumnya
- 23) Program studi → pilih program Studi Anda
- 24) Kelas Akademik  $\rightarrow$  pilih kelas akademik semseter sebelumnya
- 25) Dosen Wali  $\rightarrow$  pilih dosen wali studi Anda semester sebelumnya

Setelah semua telah terisi klik tombol "submit" dan akan terlihat seperti tampilan di bawah ini.

|                                                                                                 | Se<br>4              | ekolah Ting<br>WID | gi Kegurua<br><b>YA Y</b> | un dan Ilmu Pen<br><b>UWAN</b> | didikan        | ,             |              |             |               |          |        |               |                        |                              |  |
|-------------------------------------------------------------------------------------------------|----------------------|--------------------|---------------------------|--------------------------------|----------------|---------------|--------------|-------------|---------------|----------|--------|---------------|------------------------|------------------------------|--|
| 600                                                                                             | Dt.                  | Pribadi A          | kademikku                 | Reg. KRS/KHS                   | Beasiswa       | Care Center   | Perpustakaan | Konfigurasi |               |          |        |               |                        |                              |  |
| MA                                                                                              | IAHASISWA            |                    |                           |                                |                |               |              |             |               |          |        |               |                        |                              |  |
| 1                                                                                               | Respons<br>cmdedit_s | se Status          | ord (Mahasis              | swa:'66' Kode Per              | ndaftaran:'IP1 | 7/201421' NPM | :'142818']   |             |               |          |        |               |                        |                              |  |
| ¥ 1                                                                                             | IPM                  | Nama               |                           |                                |                |               |              |             | Jeni:<br>Kela | s<br>min | Kontak | Program Studi | Tanggal<br>Pendaftaran | Jenis<br>Status<br>Mahasiswa |  |
| . 142818 sosialisasi mahasiswa Laki-Laki   S1- Ilmu Aktif 🗹<br>mhs@gmail.com Pendidikan Teologi |                      |                    |                           |                                |                |               |              |             |               |          |        |               |                        |                              |  |
|                                                                                                 |                      |                    |                           |                                |                |               |              |             |               |          |        |               |                        |                              |  |

#### b. Data Keluarga

|   | Sekolah Tin                        | ggi Keguruan dan III<br>YA YUW | nu Pendidikan   | 99            |              |             |               |       |              |             |        |
|---|------------------------------------|--------------------------------|-----------------|---------------|--------------|-------------|---------------|-------|--------------|-------------|--------|
|   | Dt. Pribadi                        | Akademikku Reg. KR             | tS/KHS Beasiswi | a Care Center | Perpustakaan | Konfigurasi |               |       |              |             |        |
|   | DT. KELUARGA                       | 1                              |                 |               |              |             |               |       |              | liha        | tambah |
|   | # Jenis Hubungan<br># Kekeluargaan | Nama                           |                 |               |              |             | Jenis Kelamin | Agama | Tempat Lahir | Tanggal Lah | hir    |
|   | i. Bapak Kandung                   | tomcat                         |                 |               |              |             | Laki-Laki     | Islam | malang       | 2008-01-14  | 🤝 🗙    |
| J |                                    |                                |                 |               |              |             |               |       |              |             |        |

Digunakan untuk input data keluarga mahasiswa.

Klik tombol "tambah" untuk menambahkan data keluarga dan akan terlihat seperti tampilan di bawah ini.

| Sekolah Tinggi K           | eguruan dan Ilmu Pendidikan                                        |
|----------------------------|--------------------------------------------------------------------|
| Dt. Pribadi Akadi          | amiliku Reg. KRS/KHS Beasiswa Care Center Perpustakaan Konfigurasi |
| T. KELUARGA                | lihat ta                                                           |
| enis Hubungan Kekeluargaan | Bapak Kandung 🔹                                                    |
| Nama                       |                                                                    |
| Jenis Kelamin              | Laki-Laki 🔻                                                        |
| Tempat Lahir               | ш                                                                  |
| Tanggal Lahir              |                                                                    |
| Agama                      | Buddha 🔹                                                           |
| Golongan darah             | Golongan A 🔹                                                       |
| Status Pernikahan          | Belum Menikah 🔹                                                    |
| Kewarganegaraan            | Warga Negara Indonesia 🔹                                           |
| Alamat                     |                                                                    |
| Kota                       | Madiun, Kab.                                                       |
| Propinsi                   | Jawa Timur 🔹                                                       |
| Negara                     | Indonesia •                                                        |
| No. Telepon                |                                                                    |
| No. HP                     |                                                                    |
| Email                      |                                                                    |
| Tingkat Pendidikan         | Sekolah Dasar 🔹                                                    |
| Pekerjaan                  |                                                                    |
| Alamat Kantor              |                                                                    |
| Gaji Per Bula              |                                                                    |
|                            | Submit Brest                                                       |

- Jenis Hubungan kekeluargaan → pilih salah satu jenis hubungan yang akan diinputkan
- 2. Nama  $\rightarrow$  isilah nama keluarga yang diisikan
- 3. Jenis Kelamin  $\rightarrow$  pilih jenis kelamin keluarga
- 4. Tempat Lahir  $\rightarrow$  isilah tempat lahir
- 5. Tanggal Lahir  $\rightarrow$  isilah tanggal lahir
- 6. Agama  $\rightarrow$  pilih salah satu agama
- 7. Golongan Darah  $\rightarrow$  pilih golongan darah
- 8. Status Pernikahan  $\rightarrow$  pilih status pernikahan
- 9. Kewarganegaraan  $\rightarrow$  pilih kewarganegaraan
- 10. Alamat  $\rightarrow$  isilah alamat
- 11. Kota  $\rightarrow$  pillih kota tinggal
- 12. Propinsi  $\rightarrow$  pilih propinsi tinggal
- 13. Negara  $\rightarrow$  pilih negara tinggal
- 14. No. Telepon  $\rightarrow$  isilah nomor telepon keluarga
- 15. No. HP  $\rightarrow$  isilah no HP keluarga
- 16. Email  $\rightarrow$  isilah alamat email keluarga
- 17. Tingkat pendidikan  $\rightarrow$  pilih tingkat pendidikan terakhir keluarga
- 18. Pekerjaan  $\rightarrow$  isilah pekerjaan
- 19. Alamat kantor  $\rightarrow$  isilah alamat tempat kerja
- 20. Gaji per bulan  $\rightarrow$  isilah gaji per bulan
- 21. Jika telah terisi semua klik tombol "submit"

#### c. Data Pendidikan

| 1  | Sekolah T           | Sekolah Tinggi Keguruan dan Ilmu Pendidikan "WIDYA YUWANA" |              |          |             |              |             |                    |           |        |            |  |  |  |  |
|----|---------------------|------------------------------------------------------------|--------------|----------|-------------|--------------|-------------|--------------------|-----------|--------|------------|--|--|--|--|
| 1  | Dt. Pribadi         | Akademikku                                                 | Reg. KRS/KHS | Beasiswa | Care Center | Perpustakaan | Konfigurasi |                    |           |        |            |  |  |  |  |
| D  | T. PENDIDIK         | AN                                                         |              |          |             |              |             |                    |           |        | lih tambah |  |  |  |  |
| #  | Nama Pendidikan     |                                                            |              |          |             | Jenis I      | Pendidikan  | Tingkat Pendidikan | Institusi | Lokasi |            |  |  |  |  |
| 1. | Pendidikan Dasar    |                                                            |              |          |             | Forma        | al          | Sekolah Dasar      | SDN 1     | madiun | 🏹 🗙        |  |  |  |  |
| 2. | Pendidikan menjahit |                                                            |              |          |             | Tidak I      | Formal      | Sekolah Dasar      | LPK       | madiun | 💙 🗙        |  |  |  |  |
|    |                     |                                                            |              |          |             |              |             |                    |           |        |            |  |  |  |  |
|    |                     |                                                            |              |          |             |              |             |                    |           |        |            |  |  |  |  |

Digunakan untuk input data pendidikan mahasiswa.

Klik tombol "tambah" untuk menambahkan data pendidikan dan akan terlihat seperti tampilan di bawah ini.

| Sekolah Tinggi I   | Kegurua<br>A Y | n dan Ilmu Po<br>UWA | endidikan<br>NA" |             |              |              |
|--------------------|----------------|----------------------|------------------|-------------|--------------|--------------|
| Dt. Pribadi Akad   | demikku        | Reg. KRS/KH          | S Beasiswa       | Care Center | Perpustakaan | Konfigurasi  |
| DT. PENDIDIKAN     |                |                      |                  |             |              | lihat tambah |
| Nama Pendidikan    |                |                      |                  |             |              |              |
| Jenis Pendidikan   | Forma          | I <b>T</b>           |                  |             |              |              |
| Tingkat Pendidikan | Sekola         | h Dasar              |                  | •           |              |              |
| Institusi          |                |                      |                  |             |              |              |
| Lokasi             |                |                      |                  |             | III          |              |
| Tahun Mulai        |                |                      |                  |             |              |              |
| Tahun Selesai      |                |                      |                  |             |              |              |
| Keterangan         |                |                      |                  |             | li           |              |
| IPK / NE           |                |                      |                  |             |              |              |
|                    | Subr           | nit Res              | set              |             |              |              |
|                    |                |                      |                  |             |              |              |
|                    |                |                      |                  |             |              |              |

- Nama Pendidikan → isilah pendidikan yang pernah Anda tempuh, dengan isian sebagai berikut:
  - a) Isikan "Pendidikan Dasar" untuk mengisi data Sekolah Dasar (SD) Anda.
  - b) Isikan "Pendidikan Menengah" untuk mengisi data Sekolah Menengah Pertama (SMP) Anda.
  - c) Isikan "Pendidikan Atas" untuk mengisi data Sekolah Menengah Umum (SMU) atau Sekolah Menengah Kejuruan (SMK) Anda.
  - d) Isikan "Pendidikan Tinggi" untuk mengisi data Perguruan Tinggi jika sebelum masuk ke STKIP Widya Yuwana Anda pernah kuliah di Perguruan Tinggi lainnya.
  - e) Isikan "Pendidikan Lain" untuk mengisi data pendidikan lain (pendidikan tidak formal seperti kursus).
- 2) Jenis Pendidikan  $\rightarrow$  pilih jenis pendidikan (formal atau tidak formal).
- 3) Tingkat Pendidikan  $\rightarrow$  pilih tingkat pendidikan sesuai dengan isian *nama* pendidikan.
- 4) Institusi  $\rightarrow$  isilah nama sekolah

- 5) Lokasi  $\rightarrow$  isilah alamat sekolah
- 6) Tahun Mulai  $\rightarrow$  isilah tahun Anda mulai di sekolah tersebut
- 7) Tahun Selesai  $\rightarrow$  isilah tahun Anda selesai/lulus dari sekolah tersebut
- Keterangan → isilah keterangan yang diperlukan terkait dengan pendidikan Anda di Institusi tersebut (misal juara umum dll)
- IPK/NEM → isilah nilai IPK/NEM yang Anda dapatkan pada tingkat pendidikan tersebut.
- 10) Setelah semua telah terisi klik tombol "submit".
- 11) Isilah kembali dengan cara yang sama untuk tiap-tiap tingkat pendidikan Anda.

#### d. Data Prestasi

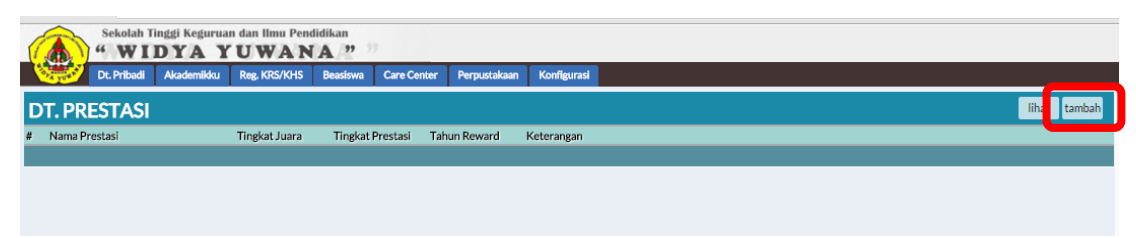

Digunakan untuk input data prestasi mahasiswa.

Klik tombol "tambah" untuk menambahkan data prestasi dan akan terlihat seperti tampilan di bawah ini

| Sekolah Tinggi I | Sekolah Tinggi Keguruan dan Ilmu Pendidikan "WIDYA YUWANA?" |            |             |               |              |              |  |  |  |  |  |  |
|------------------|-------------------------------------------------------------|------------|-------------|---------------|--------------|--------------|--|--|--|--|--|--|
| Dt. Pribadi Akad | lemikku                                                     | Reg. KRS/k | HS Beasiswa | a Care Center | Perpustakaan | Konfigurasi  |  |  |  |  |  |  |
| DT. PRESTASI     |                                                             |            |             |               |              | lihat tambah |  |  |  |  |  |  |
| Nama Prestasi    |                                                             |            |             | III           |              |              |  |  |  |  |  |  |
| Tingkat Juara    |                                                             | III        |             |               |              |              |  |  |  |  |  |  |
| Wakil Dari       |                                                             |            |             |               |              |              |  |  |  |  |  |  |
| Tingkat Prestasi | Inter                                                       | nasional 🔻 |             |               |              |              |  |  |  |  |  |  |
| Tahun Reward     |                                                             | III        |             |               |              |              |  |  |  |  |  |  |
| Keterangan       |                                                             |            |             |               |              |              |  |  |  |  |  |  |
|                  | Sub                                                         | mit F      | eset        |               |              |              |  |  |  |  |  |  |

- 1) Nama Prestasi  $\rightarrow$  isilah dengan nama kejuaraan/lomba yang Anda ikuti
- 2) Tingkat Juara  $\rightarrow$  isilah Juara yang Anda raih pada kejuaraan/lomba tersebut
- 3) Wakil Dari  $\rightarrow$  isilah Anda mewakili mana untuk mengikuti kejuaraan/lomba
- 4) Tingkat Prestasi  $\rightarrow$  pilih tingkat kejuaraan/lomba tersebut
- 5) Tahun Reward  $\rightarrow$  isilah tahun berapa Anda mengikuti kejuaraan/lomba
- 6) Keterangan  $\rightarrow$  isilah keterangan yang terkait dengan kejuaraan/lomba itu
- 7) Setelah semua telah terisi klik tombol "submit"
- 8) Isilah kembali dengan cara yang sama untuk tiap-tiap prestasi Anda

#### e. Data Rekam Medis

| Sekolah Ting  | Sekolah Tinggi Keguruan dan limu Pendidikan<br>"WIDYA YUWANA " |                   |             |              |             |                |      |        |  |  |  |  |  |
|---------------|----------------------------------------------------------------|-------------------|-------------|--------------|-------------|----------------|------|--------|--|--|--|--|--|
| Dt. Pribadi A | Akademikku Reg. KRS                                            | i/KHS Beasiswa    | Care Center | Perpustakaan | Konfigurasi |                |      |        |  |  |  |  |  |
| DT. REKAM MEI | DIS                                                            |                   |             |              |             |                | liha | tambah |  |  |  |  |  |
| # Nama        | Kategori Jenis<br>Penyakit                                     | Catatan Kesehatan | n           |              |             | Kontak Darurat |      |        |  |  |  |  |  |
|               |                                                                |                   |             |              |             |                |      |        |  |  |  |  |  |

Digunakan untuk mencatat riwayat kesehatan mahasiswa.

Klik tombol "tambah" untuk menginputkan rekam medis.

| Sekolah Tinggi K        | eguruan dan Ilmu P<br>A YUWA | endidikan   |             |              |              |
|-------------------------|------------------------------|-------------|-------------|--------------|--------------|
| Dt. Pribadi Akade       | emikku Reg. KRS/KH           | IS Beasiswa | Care Center | Perpustakaan | Konfigurasi  |
| DT. REKAM MEDIS         | 5                            |             |             |              | lit t tambah |
| Nama Penyakit           |                              |             |             |              |              |
| Kategori Jenis Penyakit | Penyakit Dalam               | •           |             |              |              |
| Catatan Kesehatan       |                              |             |             |              |              |
| Kontak Darurat          |                              |             |             |              |              |
| Tahun Mulai             |                              |             |             |              |              |
| Tahun Selesai           |                              |             |             |              |              |
| Keterangan              |                              |             |             |              |              |
|                         | Submit Re                    | eset        |             |              |              |

Petunjuk pengisian

- 1) Nama penyakit  $\rightarrow$  isilah nama penyakit yang Anda derita
- 2) Kategori Jenis Penyakit → pilih kategori penyakit Anda
- 3) Catatan Kesehatan  $\rightarrow$  isilah hal-hal yang terkait dengan penyakit Anda itu
- Kontak Darurat → isilah daftar kontak yang bisa dihubungi jika penyakit Anda kambuh
- 5) Tahun Mulai  $\rightarrow$  tahun mulai Anda sakit
- 6) Tahun Selesai  $\rightarrow$  tahun sembuh dari sakit
- 7) Keterangan  $\rightarrow$  isilah keterangan lain yang perlu di ketahui
- 8) Jika telah selesai mengisi klik tombol "submit"
- 9) Ulangi hal yang sama untuk menginputkan semua rekam medis Anda

#### f. Data Pelanggaran

| Sekolah Tinggi Kegurua<br>"WIDYA Y | n dan Ilmu Pendidikan<br>"UWANA " | 9                      |              |             |
|------------------------------------|-----------------------------------|------------------------|--------------|-------------|
| Dt. Pribadi Akademikku             | Reg. KRS/KHS Beasiswa             | Care Center            | Perpustakaan | Konfigurasi |
| DT. PELANGGARAN                    |                                   |                        |              | lihat       |
| # Jenis Pelanggaran                | Nama Pelanggaran                  | Catatan<br>Pelanggaran | Hukuman      |             |
|                                    |                                   |                        |              |             |

Digunakan oleh mahasiswa untuk melihat data pelanggaran, hukuman, bagi mahasiswa yang melanggar peraturan.

#### g. Data Kejahatan

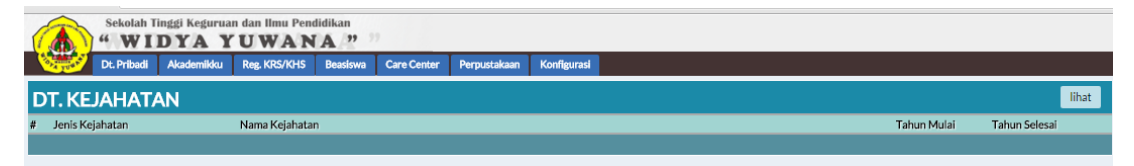

Digunakan untuk melihat data kejahatan mahasiswa apabila mahasiswa tersebut pernah melakukan kejahatan.

#### VI. Menu Akademikku

#### a. Kelas Kuliah

1) Jadwal Kelas Kuliah

| Sekolah Tinggi Keguruan dan limu Pendidikan<br>"WIDYA YUWANA ?? "                |           |                                            |           |                  |          |                 |        |                       |                            |  |       |              |
|----------------------------------------------------------------------------------|-----------|--------------------------------------------|-----------|------------------|----------|-----------------|--------|-----------------------|----------------------------|--|-------|--------------|
| DL-Pribudi Akademikku Reg. KRS/1045 Beaslowa Care-Center Perpustakaan Konfigunal |           |                                            |           |                  |          |                 |        |                       |                            |  |       |              |
| JADWAL KELAS KULIAH                                                              |           |                                            |           |                  |          |                 |        |                       |                            |  |       | lihat search |
| #                                                                                | Periode A | kademik                                    | Kelas Aka | demik Mata       | Kuliah N | ama Mata Kuliah |        | SKS                   | Hari Jadwal Mengajar Dosen |  | Dosen |              |
| 1.                                                                               | Genap 20  | Genap 2015/2016 61-152 U647 Pastoral Kelua |           | astoral Keluarga |          | 2               | Selasa | R103<br>08:00 - 09:50 | 123 - Budi Prasetiyo, MA   |  |       |              |
|                                                                                  |           |                                            |           |                  |          |                 |        |                       |                            |  |       |              |

Digunakan untuk melihat jadual perkuliahan yang ditempuh oleh mahasiswa, dimana jadual kelas ini mengacu pada jadual yang telah ditentukan.

#### 2) Kehadiran Kelas Kuliah

| 1 | Sekolah Tinggi Keguruan dan limu Pendidikan<br>4. WIDYA YUWANA.?                  |          |             |  |             |        |                |       |          |             |              |  |  |  |
|---|-----------------------------------------------------------------------------------|----------|-------------|--|-------------|--------|----------------|-------|----------|-------------|--------------|--|--|--|
|   | Dt. Pribadi Akademikku Reg. KPS/NHS Beastowa Care Center Perpustakaan Konfigurasi |          |             |  |             |        |                |       |          |             |              |  |  |  |
| K | EHADIRAN                                                                          | KELAS KI | JLIAH       |  |             |        |                |       |          |             | lihat search |  |  |  |
| # | Tanggal Mengajar                                                                  | Jadwal   | Mata Kuliah |  | Nama Mata K | Culiah | Kelas Akademik | Dosen | Jenis Pr | resensi MHS |              |  |  |  |
|   |                                                                                   |          |             |  |             |        |                |       |          |             |              |  |  |  |
|   |                                                                                   |          |             |  |             |        |                |       |          |             |              |  |  |  |

Digunakan oleh mahasiswa untuk melihat kehadiran atau tidak hadir mahasiswa pada mata kuliah yang di tempuh.

#### b. Kinerja Akademik

1) Nilai Ujian

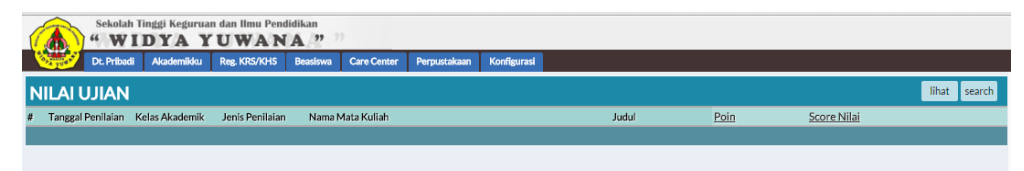

Digunakan oleh mahasiswa untuk melihat nilai ujian akademik yang sudah ditempuh. Mahasiswa hanya bisa melihat dan tidak bisa mengganti atau menghapus data yang ada.

#### 2) Transkrip KHS Per Semester

| 1  | Sekolah Tinggi Keguri                                                       | ian dan IIn<br>YUW | ANA "           |             |                     |             |  |              |      |   | Sekolah Tinggi Keguruan dan limu Pendidikan 4 WIDYA YUWANA.?? |  |  |  |  |  |  |  |  |  |  |  |  |
|----|-----------------------------------------------------------------------------|--------------------|-----------------|-------------|---------------------|-------------|--|--------------|------|---|---------------------------------------------------------------|--|--|--|--|--|--|--|--|--|--|--|--|
|    | Dt. Pribadi Akademikku                                                      | Reg. KR            | 5/KHS Beasiswa  | Care Center | Perpustakaan        | Konfigurasi |  |              |      |   | Му                                                            |  |  |  |  |  |  |  |  |  |  |  |  |
| 1  | TRANSKRIP KHS SEMESTER IIIhat search                                        |                    |                 |             |                     |             |  |              |      |   |                                                               |  |  |  |  |  |  |  |  |  |  |  |  |
| #  | Periode Akademik Semester Kelompok Mata Kuliah Mata Kuliah SKS <u>Score</u> |                    |                 |             |                     |             |  | <u>Score</u> | Poin |   |                                                               |  |  |  |  |  |  |  |  |  |  |  |  |
| 1. | Genap 2014/2015                                                             | 4                  | Kompentensi Uta | ma          | U647<br>Pastoral Ke | eluarga     |  | 2            | 0.00 | E |                                                               |  |  |  |  |  |  |  |  |  |  |  |  |
|    |                                                                             |                    |                 |             |                     |             |  |              |      |   |                                                               |  |  |  |  |  |  |  |  |  |  |  |  |

Digunakan oleh mahasiswa untuk melihat hasil studi yang sudah ditempuh. Mahasiswa hanya bisa melihat tidak bisa mengganti atau menghapus data.

#### 3) Transkrip KHS

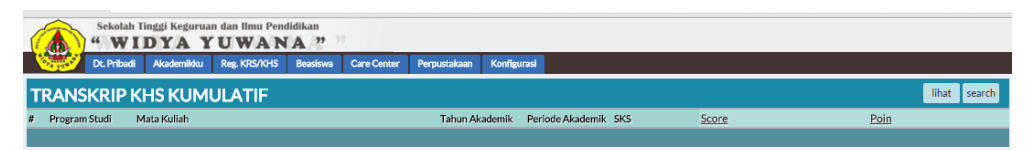

Digunakan oleh mahasiswa untuk melihat transkrip KHS yang sudah ditempuh. Mahasiswa hanya bisa melihat tidak bisa menghapus atau mengubah data.

#### c. Kalender Akademik

| 1  |             | Sekolah<br>" W I | Tinggi Keguruan<br>DYA Y                                                                                          | dan Ilmu Pen<br>UWAN | didikan     | ,           |              |             |               |                 |                  |
|----|-------------|------------------|----------------------------------------------------------------------------------------------------|----------------------|-------------|-------------|--------------|-------------|---------------|-----------------|------------------|
|    |             | Dt. Pribadi      | Akademikku                                                                                                    | Reg. KRS/KHS         | Beasiswa    | Care Center | Perpustakaan | Konfigurasi |               |                 | MyCampus - Stude |
| ŀ  | <b>ALEN</b> | DER A            | ER AKADEMIK<br>emik Perlode Akademik Jenis Aktifitas Akademik<br>Genap 2012/2013 Keglatan Akademik Semester Genap |                      |             |             |              |             |               | lihat search    | ALERT KAMPUS     |
| #  | Tahun A     | kademik I        | Periode Akademik                                                                                                  | Jenis Aktifitas      | Akademik    |             |              |             | Tanggal Mulai | Tanggal Selesai | Campus Alert     |
| 1. | 2012/20     | 13 (             | Genap 2012/2013                                                                                                   | Kegiatan Akad        | emik Semest | er Genap    |              |             | 2013-02-23    | 2013-02-23      |                  |
| 2. | 2012/20     | 13 0             | Senap 2012/2013                                                                                                   | Kegiatan Akad        | emik Semest | er Genap    |              |             | 2013-02-25    | 2013-06-22      |                  |
| З. | 2012/20     | 13 (             | Genap 2012/2013                                                                                                   | Kegiatan Akad        | emik Semest | er Genap    |              |             | 2013-03-01    | 2013-03-01      |                  |
| 4. | 2012/20     | 13 (             | Genap 2012/2013                                                                                                   | Kegiatan Akad        | emik Semest | er Genap    |              |             | 2013-03-12    | 2013-03-12      |                  |
| 5. | 2012/20     | 13 (             | Genap 2012/2013                                                                                                   | Kegiatan Akad        | emik Semest | er Genap    |              |             | 2013-03-15    | 2013-03-15      |                  |
| 6. | 2012/20     | 13 (             | Genap 2012/2013                                                                                                   | Kegiatan Akad        | emik Semest | er Genap    |              |             | 2013-03-27    | 2013-04-02      |                  |

Digunakan oleh mahasiswa untuk melihat kalender akademik yang sudah ditentukan sekolah tinggi.

#### d. Kurikulum

#### 1) Kurikulum

| 1  | Selolah Tinggi Keguruan dan Ilmu Pendidikan<br>W WIDYA YUWANA 20 |                            |                            |              |                  |  |  |  |  |  |  |  |  |
|----|------------------------------------------------------------------|----------------------------|----------------------------|--------------|------------------|--|--|--|--|--|--|--|--|
| 1  | Dt. Priba                                                        | li Akademikku Reg. KRS     | i/KHS Beasiswa Care Center | Perpustakaan | Konfigurasi      |  |  |  |  |  |  |  |  |
| к  | KURIKULUM lihat                                                  |                            |                            |              |                  |  |  |  |  |  |  |  |  |
| #  | Kode Kurikulum Program Studi Nama<br>Aakdemik Nama               |                            |                            | Tahun Kuri   | kulum Keterangan |  |  |  |  |  |  |  |  |
| 1. | KR-2004 S1 Ilmu Pendidikan Teologi Kurikulum Tahun 2004          |                            | Kurikulum Tahun 2004       | 2004         |                  |  |  |  |  |  |  |  |  |
| 2. | KR-2012                                                          | S1 Ilmu Pendidikan Teologi | Kurikulum Tahun 2012       | 2012         |                  |  |  |  |  |  |  |  |  |
|    |                                                                  |                            |                            |              |                  |  |  |  |  |  |  |  |  |

Digunakan oleh mahasiswa untuk melihat kurikulum, berupa program studi, tahun kurikulum, dan nama kurikulumnya. Mahasiswa hanya dapat melihat kurikulum yang sudah di tentukan.

#### 2) Kurikulum Per Semester

| (  | Sekolah Tinggi Keguruan dan Ilmu Pendidikan<br>"WIDYA YUWANA" |                 |                 |          |             |              |             |  |     |                   |                     |           |              |
|----|---------------------------------------------------------------|-----------------|-----------------|----------|-------------|--------------|-------------|--|-----|-------------------|---------------------|-----------|--------------|
| 1  | Dt. Pribadi                                                   | Akademikku      | Reg. KR\$/KH\$  | Beasiswa | Care Center | Perpustakaan | Konfigurasi |  |     |                   |                     |           |              |
| к  | URIKULUM SI                                                   | EMESTER         | ર               |          |             |              |             |  |     |                   |                     | ihat sea  | arch         |
| #  | Kurikulum Akademik                                            | Semester<br>Ke- | Mata Kuliah     |          |             |              |             |  | SKS | Jenis Mata Kuliah | Dosen               | Sta<br>Ak | atus<br>ctif |
|    |                                                               |                 | 1 1 7 2         |          |             |              |             |  |     |                   | DOS 1: 2011/DS/YWY/ | /0071     |              |
| 1. | Kurikulum Tahun 2012                                          | 1               | Daalutiluum Kam |          |             |              |             |  | 1   | Wajib             | DOS 2:              | Akt       | tif          |
|    |                                                               |                 | PTAKUKUM KON    | iputer   |             |              |             |  |     |                   | DOS 3:              |           |              |
|    |                                                               |                 |                 |          |             |              |             |  |     |                   | DOS 1: 121          |           |              |
| 2. | Kurikulum Tahun 2012                                          | 1               | 101             |          |             |              |             |  | 0   | Wajib Peminatan   | DOS 2:              | Akt       | tif          |
|    |                                                               |                 | Pramuka 1       |          |             |              |             |  |     |                   | DOS 3:              |           |              |

Digunakan oleh mahasiswa untuk melihat kurikulum persemester yang sudah di tentukan.

#### e. Ujian Akademik

1) Ujian Akademik

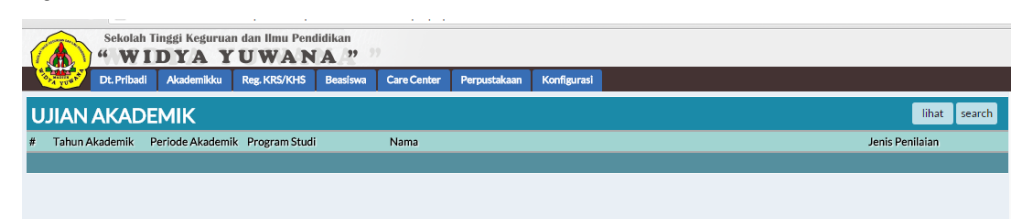

Digunakan untuk melihat jenis ujian akademik yang ditentukan oleh sekolah tinggi, UTS, UAS atau ada ujian lain yang sudah ditetapkan.

#### 2) Jadwal Ujian

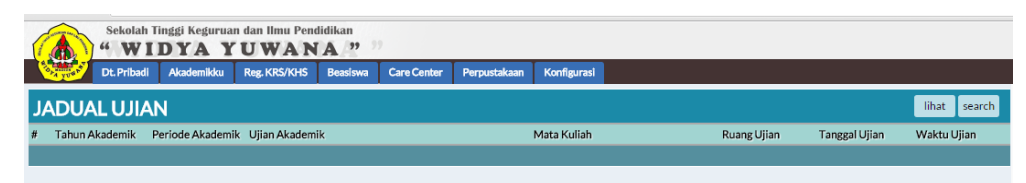

Digunakan oleh mahasiswa untuk melihat jadwal ujian akademik, mata kuliah yang diujikan, tanggal ujian, waktu ujian.

#### 3) Ruang Ujian

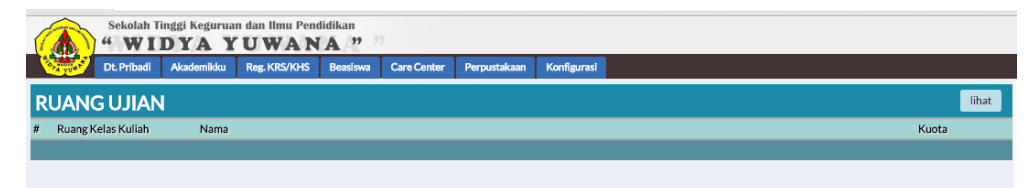

Digunakan oleh mahasiswa untuk melihat ruang ujian akademik, nama dan kuota peserta ujian.

#### 4) Peserta Per Ruang Ujian

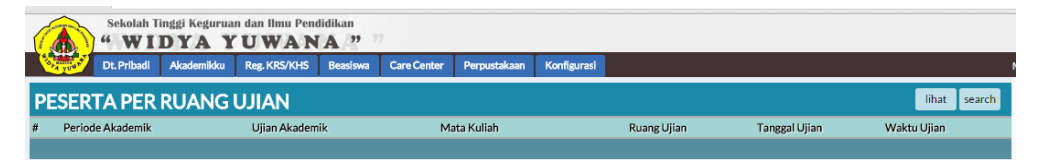

Digunakan untuk melihat peserta per ruang ujian, ujian akademik, mata kuliah akademik, ruang ujian akademik, tanggal ujian, waktu ujian.

# VII. Menu Reg. KRS/KHS

#### a. Pendaftaran

1) Reg. KRS/KHS

| 1 | Sekolah Tinggi Keguruan dan linu Pendidikan<br>"WIDYA YUWANA."                                             |                   |                |                  |               |                        |  |  |  |  |  |  |
|---|----------------------------------------------------------------------------------------------------|-------------------|----------------|------------------|---------------|------------------------|--|--|--|--|--|--|
|   | Dt. Pribadi Akademikku Reg. KRS/KHS Beas                                                                   | siswa Care Center | Perpustakaan   | Konfigurasi      |               |                        |  |  |  |  |  |  |
|   | REG KRS/KHS                                                                                                |                   |                |                  |               |                        |  |  |  |  |  |  |
| # | Profil Registrasi                                                                                          | Semester Ke-      | Tahun Akademik | Periode Akademik | Program Studi | Tanggal<br>Pendaftaran |  |  |  |  |  |  |
| 1 | 1. Daftar Ulang Semester Genap 2015/2016 4 2015/2016 Genap 2014/2015 S1 Ilmu Pendidikan Teologi 2016-01-15 |                   |                |                  |               |                        |  |  |  |  |  |  |
|   |                                                                                                    |                   |                |                  |               |                        |  |  |  |  |  |  |

Digunakan oleh mahasiswa hanya untuk registrasi KRS mahasiswa setelah daftar ulang.

Klik tombol "tambah" untuk melakukan registrasi KRS dan akan tampil seperti dibawah ini.

|                     |           |                  |                  | 1.121       |              | · J ·        |
|---------------------|-----------|------------------|------------------|-------------|--------------|--------------|
| Sekolah Tinggi H    | A Y       | IJWAN            | idikan           |             |              |              |
| Dt. Pribadi Akad    | emikku    | Reg. KRS/KHS     | Beasiswa         | Care Center | Perpustakaan | Konfigurasi  |
| REG KRS/KHS         |           |                  |                  |             |              | lihat tambah |
| IPS                 | 0         |                  |                  |             |              |              |
| Profil Registrasi   | Daftar    | Ulang Semester ( | J<br>Genan 2015/ | 2016 7 111  |              |              |
| Nama Mahasiswa      | sosialisa | si mahasiswa     |                  |             |              |              |
| Semester Ke-        | 2 .       |                  |                  |             |              |              |
| Tahun Akademik      |           |                  |                  |             |              |              |
| Periode Akademik    | Gasal 2   | 012/2013 •       |                  |             |              |              |
| Program Studi       | S1 Ilmu   | Pendidikan Teolo | ogi              |             |              |              |
| Jenis Daftar Ulang  | Daftar    | Ulang Semester   | •                |             |              |              |
| Kelas Akademik      | 20152     | Semester 10      | •                |             |              |              |
| Dosen Wali          | -         |                  |                  |             | •            |              |
| Tanggal Pendaftaran | 2016-03   | 1-28             |                  |             |              |              |
| Total Mata Kuliah   | 18        |                  |                  |             |              |              |
| Total SKS           | 24        |                  |                  |             |              |              |
| Kelengkapan Dokumen | Belum L   | engkap           |                  |             |              |              |
| Status Pembayaran   |           |                  |                  |             |              |              |
|                     | Subm      | nit Reset        |                  |             |              |              |

- a) Profil Registrasi → pilih profil daftar ulang pada semester yang akan Anda tempuh berikutnya
- b) Semester Ke  $\rightarrow$  pilih semester yang akan Anda tempuh berikutnya
- c) Tahun Akademik → pilih tahun akademik semester yang akan Anda tempuh berikutnya

- d) Periode Akademik → pilih periode akademik semester yang akan Anda tempuh berikutnya
- e) Jenis Daftar Ulang → pilih "Daftar Ulang Semester"
- f) Kelas Akademik → pilih kelas akademik Anda sesuai pembagian perwalian yang telah ditentukan
- g) Dosen Wali → pilih dosen wali studi Anda sesuai pembagian perwalian yang telah ditentukan
- h) Jika semua sudah terisi lengkap dan benar klik tombol "submit" dan akan tampil seperti dibawah ini

| 1  | Sekolah Tinggi Keguruan dan Ilmu Pendidikan<br>"WIDYA YUWANA | n<br>99 9        |                |                  |                            |                        |   |  |  |  |  |
|----|--------------------------------------------------------------|------------------|----------------|------------------|----------------------------|------------------------|---|--|--|--|--|
|    | Dt. Pribadi Akademikku Reg. KRS/KHS Beas                     | iswa Care Center | Perpustakaan   | Konfigurasi      |                            |                        |   |  |  |  |  |
| I  | REG KRS/KHS                                                  |                  |                |                  |                            |                        |   |  |  |  |  |
| #  | Profil Registrasi                                            | Semester Ke-     | Tahun Akademik | Periode Akademik | Program Studi              | Tanggal<br>Pendaftaran |   |  |  |  |  |
| 1. | Daftar Ulang Semester Genap 2015/2016                        | 4                | 2015/2016      | Genap 2014/2015  | S1 Ilmu Pendidikan Teologi | 2016-01-15             | 7 |  |  |  |  |
|    |                                                              |                  |                |                  |                            |                        |   |  |  |  |  |

Untuk merubah data yang telah diinputkan klik tombol 🗹 kemudian ubah pengisian yang tidak benar sesuai dengan petunjuk pengisian.

#### 2) Cetak

| (  | Sekolah Tinggi Keguruan dan limu Pendidikan "WIDYA YUWANA?" |                               |         |           |               |              |             |  |              |                        |                      |                         |              |       |
|----|-------------------------------------------------------------|-------------------------------|---------|-----------|---------------|--------------|-------------|--|--------------|------------------------|----------------------|-------------------------|--------------|-------|
|    | Dt. Pribadi                                                 | Akademikku Reg.               | KRS/KHS | Beasiswa  | Care Center   | Perpustakaan | Konfigurasi |  |              |                        |                      |                         | 1            | MyCam |
| C  | ETAK TANDA                                                  | TERIMA RE                     | EG.     |           |               |              |             |  |              |                        |                      |                         | lih          | nat   |
| #  | Registrasi Kelas                                            | Program Studi                 | NPM     | Nama      |               |              |             |  | Semester Ke- | Tanggal<br>Pendaftaran | Tanggal<br>Disetujui | Total<br>Mata<br>Kuliah | Total<br>SKS |       |
| 1. | Daftar Ulang Semester<br>Genap 2015/2016                    | S1 Ilmu Pendidikan<br>Teologi | 142818  | sosialisa | asi mahasiswa |              |             |  | 4            | 2016-01-15             |                      | 1                       | 8            | 4 🝳   |
|    |                                                             |                               |         |           |               |              |             |  |              |                        |                      |                         |              |       |

Digunakan untuk mencetak tanda terima registrasi semester.

Untuk mencetak tanda terima klik tombol 🔯 dan akan muncul seperti berikut.

| Print                                                                                                    |                                                                                                    |                            |                                |
|----------------------------------------------------------------------------------------------------|----------------------------------------------------------------------------------------------------|----------------------------|--------------------------------|
|                                                                                                    | STKIP WIDYA                                                                                                    | YUWANA                     |                                |
|                                                                                                    | TANDA TERIMA PENDAFTAI                                                                                                    | RAN ULANG MAHASISWA        |                                |
| TAHUN AKADEMIK<br>PROGRAM STUDI<br>DOSEN WALI<br>NPM:<br>NAMA MAHASISWA<br>TEMPAT A TGL. LAHIR<br>BATAS STUDI | : GENAP 2014/2015<br>: 51, C LIAU FENDIDIKAN TEOLOGI<br>: COSIGESYWY0065) ANTONIUS VIRDELERESTO<br>: G, S, S, MHUM<br>: 142918<br>: SOSIALISASI MAHASISWA<br>: MADIUN / 1990-01-14<br>: GENAP 2014/2015 | TANGGAL CETAK<br>JAM CETAK | : 28 JANUARY 201<br>: 08:00:52 |
| CHECK LIST KELENGKAPAN                                                                                        | DOKUMEN                                                                                                    |                            |                                |
|                                                                                                    |                                                                                                    |                            |                                |
| Dendaftaran I Jano Biaya                                                                                      | VYA-BIAYA<br>SKS Samastar 2.5KS v Bp. 0.00 - Bp. 0.00                                                                                                    |                            |                                |

Jika Anda ingin mencetak klik tombol "print".

#### b. Administrasi

#### 1) Kelengkapan Dokumen

|          | WID * WID                                | YA YU                         | Ilmu Pendi<br>WAN. | dikan                 |              |                                                |                     |       |
|----------|------------------------------------------|-------------------------------|--------------------|-----------------------|--------------|------------------------------------------------|---------------------|-------|
| <u>_</u> | Dt. Pribadi                              | Akademikku Reg.               | KRS/KHS            | Beasiswa Care Center  | Perpustakaan | Konfigurasi                                    |                     | MyCam |
| K        | ELENGKAPAN                               |                               | N REG.             |                       |              |                                                |                     | lihat |
| #        | Registrasi Kelas                         | Program Studi                 | NPM                | Nama                  |              | Tanggal<br>Pendaftaran Jenis Status Registrasi | Kelengkapan Dokumen |       |
| 1.       | Daftar Ulang Semester<br>Genap 2015/2016 | S1 Ilmu Pendidikan<br>Teologi | 142818             | sosialisasi mahasiswa |              | 2016-01-15                                     | Ya                  | 2     |

Digunakan oleh mahasiswa untuk melihat kelengkapan dokumen, apakah sudah lengkap, atau ada kekurangan dokumen lainnya.

#### 2) Biaya Administrasi

| (  | Sekolah Ti                               | nggi Keguruan d<br>DYA YU   | an Ilmu Pend<br>J <b>WAN</b> | idikan<br>A" |               |              |                                               |                            |       |
|----|------------------------------------------|-----------------------------|------------------------------|--------------|---------------|--------------|-----------------------------------------------|----------------------------|-------|
| (  | Dt. Pribadi                              | Akademikku R                | teg. KR\$/KH\$               | Beasiswa     | Care Center   | Perpustakaan | Konfigurasi                                   |                            | MyCam |
| в  | IAYA DAFTAR                              | RULANG                      |                              |              |               |              |                                               |                            | lihat |
| #  | Registrasi Kelas                         | Program Studi               | NPM                          | Nama         |               |              | Tanggal<br>Pendaftaran Jenis Status Registras | i <u>Status Pembayaran</u> |       |
| 1. | Daftar Ulang Semester<br>Genap 2015/2016 | S1 Ilmu Pendidik<br>Teologi | kan<br>142818                | sosialis     | asi mahasiswa |              | 2016-01-15                                    | Lunas                      | 2     |
|    |                                          |                             |                              |              |               |              |                                               |                            |       |

Digunakan oleh mahasiswa untuk melihat status pembayaran, apakah ada kekurangan yang perlu dibayarkan atau syarat pembayaran sudah lengkap.

#### c. KRS

 $\mathbf{X}$ 

#### 1) Usulan KRS

| (  | Sekolah Tin                              | nggi Keguruan da<br>YAYU     | n Ilmu Pend<br>WAN | idikan    |               |              |             |              |                        |                      |                         |              |    |
|----|------------------------------------------|------------------------------|--------------------|-----------|---------------|--------------|-------------|--------------|------------------------|----------------------|-------------------------|--------------|----|
| 1  | Dt. Pribadi                              | Akademikku Re                | 3. KR\$/KH\$       | Beasiswa  | Care Center   | Perpustakaan | Konfigurasi |              |                        |                      |                         |              |    |
| Ρ  | ENGAJUAN K                               | (RS                          |                    |           |               |              |             |              |                        |                      |                         | lih          | at |
| #  | Registrasi Kelas                         | Program Studi                | NPM                | Nama      |               |              |             | Semester Ke- | Tanggal<br>Pendaftaran | Tanggal<br>Disetujui | Total<br>Mata<br>Kuliah | Total<br>SKS |    |
| 1. | Daftar Ulang Semester<br>Genap 2015/2016 | S1 Ilmu Pendidika<br>Teologi | n<br>142818        | sosialisa | asi mahasiswa |              |             | 4            | 2016-01-15             | 2016-01-<br>25       | 1                       | 8            | 4  |

Digunakan mahasiswa untuk melakukan pengisian KRS secara online.

Untuk melakukan usulan KRS, pilih semester dimana Anda akan isi dengan menekan tombol 📝 dan akan muncul tampilan seperti berikut.

| Daftar Ulang Semester Ge<br>Genap 2014/2015 2015<br>sosialisasi mahasiswa<br>Laki-Laki madiun 1990<br>KRS | nap 2015/20:<br>5/2016 51 II<br>0-01-14 . | 16<br>mu Pendidikan Teologi 21-<br>Aktif 33  | 152                              |                |        |                  | liha         | tambah |
|----------------------------------------------------------------------------------------------------|-------------------------------------------|----------------------------------------------|----------------------------------|----------------|--------|------------------|--------------|--------|
| # Mata Kuliah                                                                                             | SKS                                       | Kelompok Mata Kuliah                         | Jenis Mata Kuliah Jenis Kurikulu | m Kelas Kuliah | Status | Point Sebelumnya | Status Aktif |        |
| hapus                                                                                                    |                                           |                                              |                                  |                |        |                  |              |        |
| BATAS SKS MAKSIMAL                                                                                        | : 24                                      | BATAS SUBJECT<br>MAKSIMAL                    | : 18                             |                |        |                  |              |        |
| BATAS SKS MAKSIMAL<br>SKS DIAMBIL                                                                         | : 24<br>: 0                               | BATAS SUBJECT<br>MAKSIMAL<br>SUBJECT DIAMBIL | : 18<br>: 0                      |                |        |                  |              |        |

Untuk menambahkan mata kuliah yang diusulkan klik tombol "tambah" dan akan terlihat seperti di bawah ini.

| Daftar Ulang Semester Genap 20<br>Genap 2014/2015 2015/2016<br>sosialisasi mahasiswa<br>Laki-Laki madiun 1990-01-3 | 015/2016<br>6 S1 Ilmu Pendidikan Teologi 21-152<br>14 Aktif 33 |      |
|----------------------------------------------------------------------------------------------------|----------------------------------------------------------------|------|
| KRS                                                                                                    | lihat                                                          | nbah |
| Mata Kuliah                                                                                                    | Semester 1   P167   3 SKS   Bahasa Indonesia                   |      |
| Kelas Kulia                                                                                                    | 🔹 🔹 vencanaan Pembelajaran (Suparto, S.Ag, M.Pd)               |      |
|                                                                                                    | Submit Reset                                                   |      |

Petunjuk pengisian

- a) Mata Kuliah  $\rightarrow$  pilih mata kuliah yang akan di ambil
- b) Kelas Kuliah → pilih kelas kuliah yang sesuai dengan mata kuliah yang diambil
- c) Setelah selesai klik tombol "submit"
- d) Lakukan hal yang sama untuk menginputkan mata kuliah yang akan di ambil lainnya
- e) Jika telah selesai menginputkan semua mata kuliah yang akan di ambil, klik tombol "lihat" untuk melihat hasil inputnya (seperti gambar di bawah ini)

| Datar Ulang Semester Genap 2015/2016<br>Genap 2014/2015 2015/2016 S1 Ilmu Pendidikan Teologi 21-152<br>Izaki-Laki madum 1990-01-14 Aktir 33<br>KRS<br># Mata Kuliah SKS Kelompok Mata Kuliah Jenis Mata Kuliah Jenis Kurikulum Kelas Kuliah Status Point Sebelumnya Sta |                      |
|----------------------------------------------------------------------------------------------------|----------------------|
| KRS<br># Mata Kuliah SKS Kelompok Mata Kuliah Jenis Mata Kuliah Jenis Kurikulum Kelas Kuliah <u>Status Point Sebelumnya</u> Sta                                                                                                    |                      |
| # Mata Kuliah SKS Kelompok Mata Kuliah Jenis Mata Kuliah Jenis Kurikulum Kelas Kuliah <u>Status Point Sebelumnya</u> Sta                                                                                                    | lihat tambah         |
|                                                                                                    | tatus Aktif          |
| 41-152                                                                                                    |                      |
| Drs. Don Bosco Karnan                                                                                                    |                      |
| 2. Pendidikan Teologi Sakramen 1 3 Kompentensi Utama Wajib Institusi / Lokal Ardijanto, MA <u>Baru</u> Belu                                                                                                    | elum Disetujui 👘 🏹 🗶 |
| Pendidikan Teologi                                                                                                    |                      |
| Sakramen 1                                                                                                    |                      |
| hapus                                                                                                    |                      |
| BATAS SKS MAKSIMAL : 24 BATAS SUBJECT : 18<br>MAKSIMAL : 5 SIIBJECT DIAMBIL : 2                                                                                                    |                      |

Jika semua mata kuliah yang akan diusulkan telah selesai di isi, kemudian klik tombol 😮 intuk keluar

#### 2) Persetujuan KRS

| 1  | Sekolah Tin                              | ggi Keguruan dar<br>YAYU     | 1 Ilmu Pend<br>WAN | idikan                |              |             |        |        |                        |                      |                         |             |       |
|----|------------------------------------------|------------------------------|--------------------|-----------------------|--------------|-------------|--------|--------|------------------------|----------------------|-------------------------|-------------|-------|
| 6  | Dt. Pribadi                              | Akademikku Reg               | , KRS/KHS          | Beasiswa Care Center  | Perpustakaan | Konfigurasi |        |        |                        |                      |                         |             |       |
| P  | ERSETUJUAN                               | KRS                          |                    |                       |              |             |        |        |                        |                      |                         |             | lihat |
| #  | Registrasi Kelas                         | Program Studi                | NPM                | Nama                  |              |             | Semest | er Ke- | Tanggal<br>Pendaftaran | Tanggal<br>Disetujui | Total<br>Mata<br>Kuliah | Tota<br>SKS | il    |
| 1. | Daftar Ulang Semester<br>Genap 2015/2016 | S1 Ilmu Pendidika<br>Teologi | n<br>142818        | sosialisasi mahasiswa |              |             | 4      |        | 2016-01-15             | 2016-01-<br>25       | 18                      | 8           | 24    |

Digunakan untuk melihat persetujuan dari wali studi terkait KRS yang diusulkan.

Untuk melihat persetujuan klik tombol 📝 dan akan muncul tampilan seperti di bawah ini.

|    | Daftar Ulang Semester Genap 2015/2016<br>Benap 2014/2015 2015/2016 S1 Ilmu Pendi<br>osialiasai mahasiswa<br>Laki-Laki madiun 1990-01-14 Aktif 3: | dikan T<br>3 | eologi 21-152        |                   |                   |                                                                                      |               |                  |                 |
|----|----------------------------------------------------------------------------------------------------|--------------|----------------------|-------------------|-------------------|--------------------------------------------------------------------------------------|---------------|------------------|-----------------|
| k  | (RS                                                                                                    |              |                      |                   |                   |                                                                                      |               |                  | lihat           |
| #  | Mata Kuliah                                                                                                    | SKS          | Kelompok Mata Kuliah | Jenis Mata Kuliah | Jenis Kurikulum   | Kelas Kuliah                                                                         | <u>Status</u> | Point Sebelumnya | Status Aktif    |
| 1. | Pastoral Keluarga                                                                                                    | 2            | Kompentensi Utama    | Wajib             | Institusi / Lokal | 61-152<br>Budi Prasetiyo, MA<br><b>Pastoral Keluarga</b>                             | <u>Baru</u>   |                  | Disetujui       |
| 2. | Pendidikan Teologi Sakramen 1                                                                                                    | 3            | Kompentensi Utama    | Wajib             | Institusi / Lokal | 41-152<br>Drs. Don Bosco Karnan<br>Ardijanto, MA<br>Pendidikan Teologi<br>Sakramen 1 | <u>Baru</u>   |                  | Belum Disetujui |

Jika pada usulan KRS ada dua status mata kuliah usulan yaitu "disetujui" dan "belum disetujui", segeralah bertanya ke dosen wali studi terkait mata kuliah usulan yang tidak disetujui tersebut.

Jika pada usulan KRS masih berstatus belum disetujui, itu berarti dosen wali studi masih belum mengecek usulan KRS tersebut.

#### 3) Cetak KRS

|   |               | Sekolah Tin                      | nggi Keguruan dar<br>YAYU    | n Ilmu Pend<br>WAN | lidikan   |               |              |             |    |             |                        |                      |                         |              |       |
|---|---------------|----------------------------------|------------------------------|--------------------|-----------|---------------|--------------|-------------|----|-------------|------------------------|----------------------|-------------------------|--------------|-------|
|   | A yus         | Dt. Pribadi                      | Akademikku Reş               | z. KRS/KHS         | Beasiswa  | Care Center   | Perpustakaan | Konfigurasi |    |             |                        |                      |                         |              |       |
|   | CETA          | K KRS                            |                              |                    |           |               |              |             |    |             |                        |                      |                         |              | lihat |
| 4 | e Regi        | strasi Kelas                     | Program Studi                | NPM                | Nama      |               |              |             | Se | emester Ke- | Tanggal<br>Pendaftaran | Tanggal<br>Disetujui | Total<br>Mata<br>Kuliah | Total<br>SKS | I     |
| 1 | Dafta<br>Gena | ar Ulang Semester<br>p 2015/2016 | S1 Ilmu Pendidika<br>Teologi | n<br>142818        | sosialisa | isi mahasiswa |              |             | 4  |             | 2016-01-15             | 2016-01-<br>25       | 1                       | .8           | 24 🝳  |

Digunakan untuk mencetak KRS yang telah mendapat persetujuan dosen wali studi.

Untuk mencetak klik tombol 🔯 akan tampil seperti di bawah ini

| STKIP WIDYA YUWANA<br>FAKULTAS<br>JURU SAN/PRODI                                                                                                    | : FAKULTAS ILMU PENDIDIKAN<br>: IPT, SI ILMU PENDIDIKAN TEOLOGI  |                           |                                                                                      |                       |                                |
|----------------------------------------------------------------------------------------------------|------------------------------------------------------------------|---------------------------|--------------------------------------------------------------------------------------|-----------------------|--------------------------------|
|                                                                                                    |                                                                  | KARTU RENCANA STUDI (KRS) |                                                                                      |                       |                                |
| IAMA : sosialisa:<br>IPM : 142818<br>EMESTER : 4<br>h. Akademik : 2015/2016                                                                                                    | si mahasiswa                                                     |                           | IP Semester Lalu<br>IPK s.d Semester Ini<br>SKS Semester Ini<br>SKS s.d Semester Ini |                       | 0.00<br>0.00<br>5 SK S<br>SK S |
| NO. KODE. MK                                                                                                    |                                                                  | MATA KULIAH               |                                                                                      | SKS                   | KETERANGAN                     |
| 1. U647 Pastoral Keluarga                                                                                                    |                                                                  |                           |                                                                                      | 2                     | Baru                           |
|                                                                                                    |                                                                  | JUMLAH SKS:               |                                                                                      | 2                     |                                |
|                                                                                                    | Pembimbing Akademik,                                             |                           | Mahasiswa Yang Bersan                                                                | gkutan                |                                |
| <b>^</b>                                                                                                    | Antonius Virdei Eresto G., S.S., M.Hum<br>NIP : 2009/DS/YWY/0085 |                           | <u>sosialisasi mahasis</u><br>NPM : 142818                                           | wa                    |                                |
| STKIP WIDYA YUWANA<br>FAKULTAS<br>JURU SAN/PROGDI                                                                                                    | : FAKULTAS ILMU PENDIDIKAN<br>: IPT, SI ILMU PENDIDIKAN TEOLOGI  |                           |                                                                                      |                       |                                |
|                                                                                                    |                                                                  | KARTU RENCANA STUDI (KRS) |                                                                                      |                       |                                |
| A CONTRACTOR OF CONTRACTOR OF |                                                                  | MATA KULIAH NON SKS       |                                                                                      |                       |                                |
| VAMA : sosialisa<br>IPM : 142818<br>IEMESTER : 4                                                                                                    | si mahasiswa                                                     | MATA KULIAH NON SKS       | IPS<br>Th. Akademik                                                                  | : 0.00<br>: 2015/2016 |                                |

Untuk mencetak klik tombol "print".

### d. KHS

1) Transkrip KHS

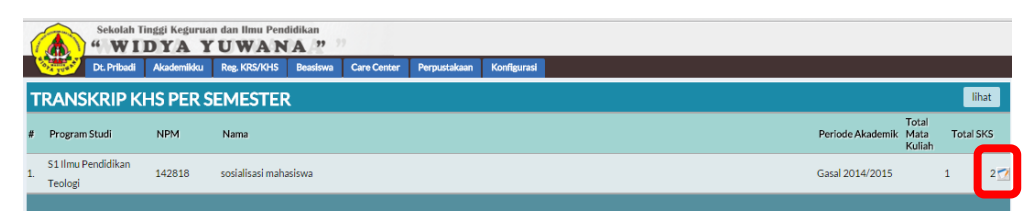

Digunakan oleh mahasiswa untuk melihat transkrip KHS.

| Untuk melihat transkrip KHS, klik tombol | 7 |
|------------------------------------------|---|
|------------------------------------------|---|

| E  | ×                                                         |                                        |                   |     |        |       |
|----|-----------------------------------------------------------|----------------------------------------|-------------------|-----|--------|-------|
|    | 142818 sosialisasi mahasiswa<br>Laki-Laki madiun 1990-01- | 14                                     |                   |     |        |       |
| 1  | 20141 Semester 1 Kelompok 1                               | Antonius Virdei Eresto G., S.S., M.Hum |                   |     |        |       |
| 5  | Gasar 2014/2015 1 AP F<br>SEMESTER: 4 V                   |                                        |                   |     |        |       |
|    | TRANSKRIP KHS                                             | SEMESTER                               |                   |     |        | lihat |
| #  | Periode Akademik                                          | Semester<br>Ke-                        | Mata Kuliah       | SKS | Score  | Poin  |
|    | 0044/0045                                                 |                                        | U647              |     |        | -     |
| 1. | Genap 2014/2015                                           | 4 Kompentensi Utama                    | Pastoral Keluarga |     | 2 0.00 | Ē     |
|    |                                                           |                                        |                   |     |        |       |

Pilih semester yang akan dilihat kemudian akan muncul transkrip KHS untuk semester tersebut.

# 2) Cetak Transkrip KHS

| Sekolah Tinggi Keguruan dan Ilmu Pendidikan<br>"WIDYA YUWANA" |             |            |                  |          |             |              |             |    |  |  |  |  |  |  |  |     |           |       |                         |     |       |     |
|---------------------------------------------------------------|-------------|------------|------------------|----------|-------------|--------------|-------------|----|--|--|--|--|--|--|--|-----|-----------|-------|-------------------------|-----|-------|-----|
|                                                               | Dt. Pribadi | Akademikku | Reg. KRS/KHS     | Beasiswa | Care Center | Perpustakaan | Konfigurasi | si |  |  |  |  |  |  |  |     |           |       |                         |     |       |     |
| TRAN                                                          | SKRIP KI    | IS PER S   | EMESTER          | ł        |             |              |             |    |  |  |  |  |  |  |  |     |           |       |                         |     | liha  | t   |
| # Progra                                                      | n Studi     | NPM        | Nama             |          |             |              |             |    |  |  |  |  |  |  |  | Per | iode Aka  | demik | Total<br>Mata<br>Kuliah | Tot | al SK | s   |
| 51 Ilmu<br>1. Teologi                                         | Pendidikan  | 142818     | sosialisasi maha | asiswa   |             |              |             |    |  |  |  |  |  |  |  | Gas | al 2014/: | 2015  |                         | 1   | ι     | 2 🔍 |
|                                                               |             |            |                  |          |             |              |             |    |  |  |  |  |  |  |  |     |           |       |                         |     |       |     |

Digunakan oleh mahasiswa untuk mencetak KHS.

Untuk mencetak transkrip KHS, klik tombol 👔

#### e. Kelas Akademik

| (  | Sekolah Tinggi Keguruan dan Ilmu Pendidikan "WIDYA YUWANA" |                           |                                 |                               |                                        |                    |  |  |  |  |  |  |  |  |
|----|------------------------------------------------------------|---------------------------|---------------------------------|-------------------------------|----------------------------------------|--------------------|--|--|--|--|--|--|--|--|
|    | Dt. Priba                                                  | di Akademikku Reg. KRS/   | /KHS Beasiswa Care Ce           | nter Perpustakaan Konfigurasi |                                        |                    |  |  |  |  |  |  |  |  |
| k  | ELAS AKAI                                                  | DEMIK                     |                                 |                               |                                        | lihat              |  |  |  |  |  |  |  |  |
| #  | Kode Kelas<br>Akademik                                     | Nama                      | Program Studi                   | Periode Akademik              | Dosen Wali                             | Fotal<br>Mahasiswa |  |  |  |  |  |  |  |  |
| 1  | 10 20152                                                   | 20152 Somester 10         | S1 Ilmu Dendidikan Teologi      | Conor 2015/2014 2015/2014     | 125                                    | 0                  |  |  |  |  |  |  |  |  |
| 1. | 10-20152                                                   | 20152 Semester 10         | 51 Innu Penulukan Teologi       | Genap 2015/2018 - 2015/2018   | Donny Yulianto, S.Kom                  | U                  |  |  |  |  |  |  |  |  |
| 2  |                                                            | 20141 Semester 1 Kelompol | K<br>Stilley Dendidikan Teologi | Caral 2014/2015 2014/2015     | 2009/DS/YWY/0065                       |                    |  |  |  |  |  |  |  |  |
| 2. | 11-141                                                     | 1                         | ST IIIIu Penulukan reologi      | Gasal 2014/2015 - 2014/2015   | Antonius Virdei Eresto G., S.S., M.Hum | 1                  |  |  |  |  |  |  |  |  |
| 2  | 44 454                                                     | 20151 Semester 1 Kelompol | k<br>Citulou Deedidikan Teeleri | C                             | 2009/DS/YWY/0065                       | 7                  |  |  |  |  |  |  |  |  |
| э. | 11-151                                                     | 1                         | ST IIInu Penulukan Teologi      | Gasal 2013/2016 - 2013/2016   | Antonius Virdei Eresto G., S.S., M.Hum | 1                  |  |  |  |  |  |  |  |  |
|    |                                                            | 00454 Competent Keloward  |                                 |                               | 2008/DS/YWY/0063                       |                    |  |  |  |  |  |  |  |  |
| 4. | 12-151                                                     | 20151 Semester 1 Kelompor | S1 Ilmu Pendidikan Teologi      | Gasal 2015/2016 - 2015/2016   | Albert I Ketut Deni Wijaya, S.Pd,      | 5                  |  |  |  |  |  |  |  |  |
|    |                                                            | 2                         |                                 |                               | M.Min                                  |                    |  |  |  |  |  |  |  |  |
| -  | 21.142                                                     | 20142 Semester 2 Kelompol | k<br>Stiller Desdidiler Tesleri | Caraa 2014/2015 2014/2015     | 2009/DS/YWY/0065                       |                    |  |  |  |  |  |  |  |  |
| 5. | 21-142                                                     | 1                         | ST IIInu Pendidikan Teologi     | Genap 2014/2015 - 2014/2015   | Antonius Virdei Eresto G., S.S., M.Hum | U                  |  |  |  |  |  |  |  |  |

Digunakan oleh mahasiswa untuk melihat kelas dan dosen wali akademik.

#### VIII. Menu Beasiswa

a. Beasiswa Tersedia

|   | Sekolah Tinggi Keguruan dan limu Pendidikan<br>"WIDYA YUWANA ?" |                                                                         |                             |                              |                |  |  |  |  |  |  |  |  |  |
|---|-----------------------------------------------------------------|-------------------------------------------------------------------------|-----------------------------|------------------------------|----------------|--|--|--|--|--|--|--|--|--|
|   | Dt. Priba                                                       | i Akademikku Reg. KRS/KHS Beasiswa Care Center Perpustakaan Konfigurasi |                             |                              |                |  |  |  |  |  |  |  |  |  |
|   | BEASISWA                                                        |                                                                         |                             |                              |                |  |  |  |  |  |  |  |  |  |
| 4 | # Tahun Akademik                                                | Nama                                                                    | Tanggal Awal<br>Pendaftaran | Tanggal Akhir<br>Pendaftaran | Diberikan Oleh |  |  |  |  |  |  |  |  |  |
| 1 | 1. 2012/2013                                                    | sg                                                                      | 2012-02-14                  | 2012-02-22                   | sgs            |  |  |  |  |  |  |  |  |  |
|   |                                                                 |                                                                         |                             |                              |                |  |  |  |  |  |  |  |  |  |

Digunakan oleh mahasiswa untuk melihat ketersediaan beasiswa untuk mahasiswa.

#### b. Pengajuan Beasiswa

| į | Sekolah T<br><b>4 W I</b><br>Dt. Pribadi | inggi Keguruan dan Ilmu Pend<br>DYA YUWAN<br>Akademikku Reg. KRS/KHS | Idilkan<br>Beasiwa Care Center Perpustakaan Konfigurasi |             |
|---|------------------------------------------|----------------------------------------------------------------------|---------------------------------------------------------|-------------|
| Р | EMOHON BE                                | ASISWA                                                               |                                                         | liha tambah |
| # | Beasiswa                                 | Mahasiswa                                                            | Status<br>Permohonan Keterangan<br>Beasiswa             |             |
|   |                                          |                                                                      |                                                         |             |
|   |                                          |                                                                      |                                                         |             |

Digunakan oleh mahasiswa untuk mengajukan beasiswa.

Klik tombol "tambah" untuk mengajukan beasiswa dan akan tampil seperti di bawah ini.

| Sekolah Tinggi<br>" WID | Keguruar<br>A Y | u dan Ilmu Pend<br>UWAN | lidikan  |             |              |              |
|-------------------------|-----------------|-------------------------|----------|-------------|--------------|--------------|
| Dt. Pribadi Aka         | demikku         | Reg. KRS/KHS            | Beasiswa | Care Center | Perpustakaan | Konfigurasi  |
| PEMOHON BEAS            | ISWA            |                         |          |             |              | lihat tambah |
| Beasiswa                | sg 🔻            |                         |          |             |              |              |
| Keterangai              | n               |                         |          |             |              |              |
|                         | Subm            | nit Reset               |          |             |              |              |
|                         |                 |                         |          |             |              |              |

#### Petunjuk pengisian

- 1) Beasiswa  $\rightarrow$  pilih beasiswa yang akan diajukan
- 2) Keterangan  $\rightarrow$  isilah keterangan tentang pengajuan beasiswa Anda
- 3) Jika telah selesai klik tombol "submit"

#### IX. Menu Care Center (Rekam Tiket Pengaduan)

|   |                         |                      | Sekolah Ti<br>" WI | nggi Kegurua<br>DYA Y | n dan Ilmu Pend<br>UWAN | didikan  | ,           |              |             |             |               |                            |              |  |
|---|-------------------------|----------------------|--------------------|-----------------------|-------------------------|----------|-------------|--------------|-------------|-------------|---------------|----------------------------|--------------|--|
|   | 1                       | <b>1</b>             | Dt. Pribadi        | Akademikku            | Reg. KRS/KHS            | Beasiswa | Care Center | Perpustakaan | Konfigurasi |             |               |                            |              |  |
|   | REKAMAN TIKET PENGADUAN |                      |                    |                       |                         |          |             |              |             |             |               |                            |              |  |
|   | Ko<br># Tic<br>Ko       | de<br>:ket<br>mplair | Jenis Komp         | lain Nama             |                         |          |             |              |             | Judul Tiket | Tanggal Tiket | Total<br>Tiket<br>Diproses | Status Tiket |  |
| l |                         |                      |                    |                       |                         |          |             |              |             |             |               |                            |              |  |

Digunakan oleh mahasiswa untuk input pengaduan, apakah aplikasi eror, pencegahan kasus di kampus, atau lainnya. Klik tombol "tambah" untuk menginput pengaduan dan akan muncul tampilan seperti di bawah ini.

| Sekolah Tinggi I<br>" WIDY | Keguruan dan Ilmu Pendid<br>AYUWANA | ikan     | ,           |              |              |
|----------------------------|-------------------------------------|----------|-------------|--------------|--------------|
| Dt. Pribadi Akad           | emikku Reg. KRS/KHS E               | Beasiswa | Care Center | Perpustakaan | Konfigurasi  |
| <b>REKAMAN TIKET</b>       | PENGADUAN                           |          |             |              | lihat tambah |
| Jenis Komplain             | Error Aplikasi                      | •        |             |              |              |
| Nama                       | sosialisasi mahasiswa               |          |             |              |              |
| No. Telepon                |                                     |          |             |              |              |
| Email                      |                                     |          |             |              |              |
| Judul Tiket                |                                     |          |             | III          |              |
| Deskripsi Masalah          |                                     |          |             | 1            |              |
| Tanggal Tiket              | 2:03:30                             |          |             |              |              |
|                            | Submit Reset                        |          |             |              |              |

Petunjuk pengisian

- a. Jenis Komplain  $\rightarrow$  pilih jenis komplain yang akan Anda sampaikan
- b. No. Telepon  $\rightarrow$  isilah nomor HP Anda
- c. Email  $\rightarrow$  isilah alamat email Anda
- d. Judul Tiket  $\rightarrow$  isilah judul pengaduan Anda
- e. Deskripsi Masalah → isilah deskripsi/ceritakan pengaduan Anda dengan sejelasjelasnya
- f. Jika telah selesai klik tombol "submit"

#### X. Menu Perpustakaan (Judul Buku)

| (  | Sekolah Tinggi Keguruar<br><b>WIDYA Y</b> | n dan Ilmu Pend<br>UWAN | lidikan  | ,           |                  |             |  |          |               |     |         |        |            |
|----|-------------------------------------------|-------------------------|----------|-------------|------------------|-------------|--|----------|---------------|-----|---------|--------|------------|
|    | Dt. Pribadi Akademikku                    | Reg. KRS/KHS            | Beasiswa | Care Center | Perpustakaan     | Konfigurasi |  |          |               |     |         |        |            |
| J  | JUDUL BUKU                                |                         |          |             |                  |             |  |          |               |     | lihat   | search |            |
| #  | Judul Buku                                | Jen                     | is Isi   | Bahasa      | Penulis          |             |  | Penerbit | ISBN          | Rak | Subject | Sto    | k Tersedia |
|    |                                           |                         |          |             | 1: DAVID J.S     | CHWARTZ     |  | 1        |               |     |         |        |            |
| 1. | Berfikir Dan Berjiwa Besar                |                         |          | Indonesia   | 2: -             |             |  | London   |               | A1  | Teologi | 1      | 1          |
|    |                                           |                         |          |             | 3: -             |             |  | 1992     |               |     |         |        |            |
|    |                                           |                         |          |             | 1 : Afra , Afifa | ıh.         |  | 1        |               |     |         |        |            |
| 2. | And The Star Is Me !                      |                         |          | Indonesia   | 2: Khalatu Za    | hya         |  | SURABAYA | 979-1397-12-0 | A1  | Teologi | 2      | 2          |
|    |                                           |                         |          |             | 3: -             |             |  | 2007     |               |     |         |        |            |
|    |                                           |                         |          |             |                  |             |  |          |               |     |         |        |            |

Digunakan untuk melihat dan mencari buku-buku yang ada di Perpustakaan